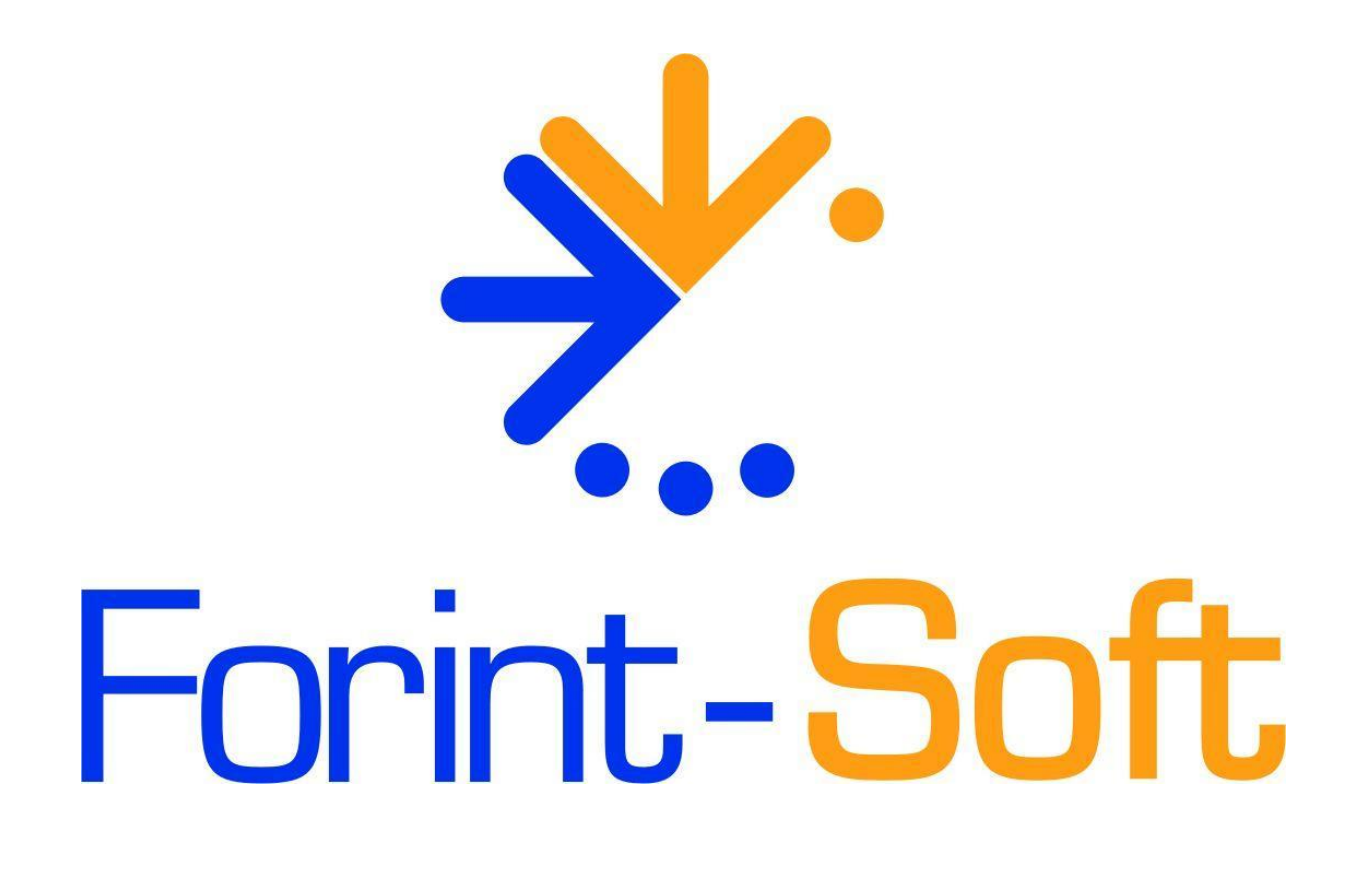

# Útnyilvántartás (WUJUT)

Kezelési leírás

# 1. Általános leírás

A program útnyilvántartás vezetésére és kiküldetési rendelvény elkészítésére készült. Az utak adatai eltárolódnak, az út megismétlődésekor ezek újra előhívhatók. A gépkocsi normájának, az üzemanyag árának változása nyomon követhető. Mindig az adott utazáskor érvényes árakkal, normákkal számol a program, megkönnyítve az útnyilvántartás visszamenőleges módosítását.

A céges autók üzemanyag-fogyasztásának ellenőrzése is lehetséges az útnyilvántartás adatainak és a tankolások összevetésével.

## 1.1. Hardver- és szoftverfeltételek

#### **Operációs rendszer**

Magyar nyelvű, magyar területi beállításokkal rendelkező 32 vagy 64 bites Windows (Windows 11 / Windows 10 / Windows 8 / Windows 7 / Windows Vista / Windows XP). Programjaink használatához a Windows 10 és Windows 11 operációs rendszert javasoljuk.

#### Minimális konfiguráció

- Pentium/AMD 2 GHz processzor
- 512 MB RAM memória
- 300 MB szabad tárterület
- Operációs rendszer: XP / Vista / 7 / 8 / 10 / 11 (magyar nyelvű, 32 vagy 64 bites is)
- Internet elérés (frissítések letöltéséhez)
- Tintasugaras vagy lézernyomtató ajánlott, mátrixnyomtatón a nyomtatás a grafikus nyomtatás miatt lassú lehet.
- Képernyő nagyítása: 100%.
- Minimum 1024\*768-as felbontású monitor, de ajánlott az 1280\*720 vagy nagyobb felbontás.

## 1.2. A program telepítése, üzembe helyezése

A telepítés részletes leírása az <u>1. számú mellékletben</u> olvasható.

A demó telepítése után a weboldalunkra történő bejelentkezés után töltse le és telepítse a program aktiválását és a frissítését.

Ha a programot másik meghajtóra szeretnénk áthelyezni, akkor az alábbi mappát kell átmásolni:

• WUJUT.

## 1.3. Általános kezelési ismeretek

A menük, nyomógombok, adatbeviteli mezők és egyéb képernyőn megjelenő elemek a Windowsban megszokott módon kezelhetők. Törekedtünk arra, hogy a programban lehetőség szerint minden billentyűzetről is vezérelhető legyen, ne csak egérrel. Az egyes menüpontok illetve nyomógombok működtethetők úgy is, hogy az aláhúzott karaktert az *Alt* billentyűvel ütjük le (pl. *Felvitel - ALT F*), illetve a képernyők többségén önmagában az aláhúzott karaktert leütve (pl. *Felvitel - F*) is működjön.

| ا 😂      | 🐉 Gépkocsik adatainak felvitele/módosítása 🛛 💦 |           |                |                       |                |  |
|----------|------------------------------------------------|-----------|----------------|-----------------------|----------------|--|
|          | Keresés:                                       |           |                |                       |                |  |
|          | Rendszám                                       | Típus     | Üzemanyag      | Használó              | Adóazonosító 🔺 |  |
| <u> </u> | ABC-123                                        | Toyota    | Diesel         | Teszt Elek            | 8888888888     |  |
|          |                                                |           |                |                       |                |  |
| ┝        |                                                |           |                |                       |                |  |
| H        |                                                |           |                |                       |                |  |
|          |                                                |           |                |                       |                |  |
|          |                                                |           |                |                       |                |  |
|          |                                                |           |                |                       |                |  |
|          |                                                |           |                |                       |                |  |
| -        |                                                |           |                |                       |                |  |
| ┝        |                                                |           |                |                       |                |  |
|          |                                                |           |                |                       |                |  |
|          |                                                |           |                |                       |                |  |
|          |                                                |           |                |                       |                |  |
|          |                                                |           |                |                       |                |  |
| L        |                                                |           |                |                       |                |  |
|          | <u>F</u> elvitel                               | Módosítás | <u>T</u> örlés | <u>S</u> orrend Lista | Kilépés (Esc)  |  |
| -        |                                                |           |                |                       |                |  |

Az ábra a *Gépkocsi* törzsadatállomány kiválasztása után megjelenő ablakot mutatja, de mindegyik törzsadat-állományé, a gépkocsivezetőké, a gyakori utaké és az útnyilvántartásé is hasonló. Az eltárolt adatokat (rekordokat) egy táblázatban láthatjuk. A táblázatban a kurzormozgató billentyűkkel tudunk mozogni, a *Ctrl PgUp* a táblázat tetejére, a *Ctrl PgDn* a táblázat aljára visz. A képernyő alsó részén látható nyomógombokkal lehet a különböző funkciókat elindítani, ezek billentyűzetről vagy egérrel működtethetők.

- *Felvitel gomb*: új tétel felvitelére szolgál, egy üres adatbeviteli képernyőt kapunk. Az egyes állományok adatbeviteli képernyői a leírás további részében szerepelnek.
- Módosítás gomb: egy már eltárolt tétel módosítása.
- *Törlés gomb*: egy korábban eltárolt tétel törlése.
- Sorrend gomb: a táblázatban az adatok megjelenítési sorrendje állítható be vele. Például a gépkocsivezetők megjeleníthetők adóazonosító szerint és név szerint is.
- Gyorskeresés mező: betű vagy szám leütésére a leütött karakter megjelenik a Gyorskeresés mezőben és a táblázatban a kurzor a mezőben szereplő szövegre ugrik. Az összefügg a beállított sorrenddel, például ha a gépkocsivezetők törzse névsorba van rendezve, akkor a "K" billentyűre az első "K"-val kezdődő névre ugrik

Az adatbeviteli képernyők leírása során nem fűzünk magyarázatot, azokhoz a mezőkhöz, amelyek kitöltése értelemszerű (pl. cég neve, adószáma stb.)

# 2. Vállalkozás törzsadata, beállítások

## 2.1. Cég, év kiválasztása

A program első indításakor az 'Ügyfelek (F1)' gombbal be kell lépni az ügyfélnyilvántartásba (lásd Ügyfél törzsadatállomány). Ide be kell vinni annak a cégnek (egycéges program) vagy cégeknek (többcéges program) az adatait, akiknek az útnyilvántartását rögzítjük. A következő indításkor az ügyfél mezőben cég számot kell beírni, vagy F1-gyel behívni az ügyfélnyilvántartást és onnan kiválasztani.

Az egyes évek adatai külön alkönyvtárakban tárolódnak. Az év mezőben kell megadni, hogy melyik évre történik az útnyilvántartás rögzítése. A hónap mezőbe írt adatot felajánlja a az útnyilvántartás rögzítésekor.

| 5 | Cég, év kiválasztása            |
|---|---------------------------------|
| 1 |                                 |
|   | Ügyfél: 001 Teszt Kft.          |
|   | Év: 2022 Napi dátum: 2022.03.31 |
|   | OK Ügyfelek (F1) Mégsem (Esc)   |

#### Év nyitása

Ha megadott ügyfélnek még a megadott évre nincs adatállománya, akkor üzenet jelenik meg és lehetőséget ad a program az adatállomány létrehozására. A létrehozás után átvehetünk törzsadatokat (gépkocsi adatok, gépkocsi vezetők adatai, gyakori utak) ugyanannak a cégnek korábbi évi állományából vagy egy másik cégből is. (Lásd <u>Átvétel másik állománybó</u>l menüpont!)

ESC-et nyomva a mintaállománnyal kerül feltöltésre a törzsadatok állománya.

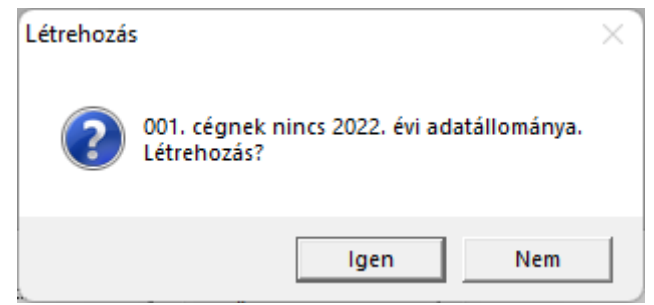

# 2.2. Ügyfél törzsadatállomány (F1)

A cégekről lista készíthető. Ügyfél törlése az ügyfél összes alkönyvtárának a törlését jelenti, azaz törlődik minden év rögzített útnyilvántartás adata. Kitöltendő mezők:

- Cég száma: 001-től 999-ig terjedő lehet.
- Cég neve
- *Cím*: a címet a megfelelő bontásban kell megadni (irányítószám, település neve, cím).
- Adószám
- Telefon
- Számlavezető, Bankszámla
- Jövedéki eng.
- Listákon km

#### **Átsorszámozás**

A cégtörzsben rögzített cégeknek megváltoztatható a sorszáma. Az új sorszám megadásához álljunk rá az adott cégre, majd nyomjuk meg az *Átsorszámozás* gombot. A megjelenő ablakban adjuk meg az új kódszámot.

Csak olyan kód adható meg, amely még nem használt!

#### Belépési képernyő

A program indítása után megadható a kívánt cég kódja, mely kétféleképpen történhet.

- 1. Kód beírásával (ha ismerjük).
- 2. F1 megnyomása után az ügyféltörzsből történő kiválasztással.

A útnyilvántartás évenként elkülönül, így a belépéskor meg kell adni az évet.

A hónap megadása gyorsítja a útnyilvántartás rögzítését, mert a program a kitöltendő dátum mezőknél felajánlja a hónapot is.

*Napi dátum*: a listákon megjelenő dátum. Ha korábbi dátummal szeretnénk listát nyomtatni, akkor ide írható be ez.

| Új ügyfél | Törzsadatok         | Útnyilvánta<br>rtás | Tankolások | Kimutatá<br>sok                   | Egyéb<br>funkciók               | Kilépés |
|-----------|---------------------|---------------------|------------|-----------------------------------|---------------------------------|---------|
|           | Gépkocsik           |                     |            | Kiküldeté<br>si<br>rendelvén<br>y | Mentés                          |         |
|           | Gépkocsi<br>vezetők |                     |            | Útnyilvánt<br>artás               | Visszatöltés                    |         |
|           | Benzinárak          |                     |            | Cégautók<br>fogyasztá<br>sa       | Átvétel másik<br>állományból    |         |
|           | Normák              |                     |            |                                   | Átvétel<br>DOS-os<br>programból |         |
|           | Szorzók             |                     |            |                                   | Adatállomán<br>y indexelés      |         |
|           | Állandók            |                     |            |                                   | Névjegy                         | _       |

# 3. Menürendszer

# 4. Törzsadatok

## 4.1. Gépkocsik

Azoknak a gépkocsiknak a törzsadatait tartalmazza, amelyekről útnyilvántartást (kiküldetési rendelvényt) szeretnénk vezetni. Az adatok rendszám szerint, illetve a felvitel sorrendjében rendezhetők.

Magyarázat a kitöltendő mezőkhöz:

- *Rendszám*: egyedi azonosító, ezért amikor ugyanazzal a rendszámmal akarunk felvinni új gépkocsit, ezt nem engedi a program. Ezt a mezőt módosítani sem lehet.
- *Típus*: gépkocsi típusa, márkája.
- Használó: A gépkocsivezető adóazonosítóját kell megadni ebbe a sorba. Az adóazonosítónak léteznie kell a gépkocsivezetők törzsében, ha mégsem, akkor a program figyelmeztet erre. Az F1 gomb segítségével behívható ez a törzs, és kiválasztható a megfelelő személy.
- Saját gépkocsi: Igen/Nem.
- Napidíj számolás: ha itt nemre állítjuk a napidíj-számolás mezőt, akkor az autó használata esetén nem számol napidíjat. A napidíj össze megadható az Állandók menüben.
- *Km-óra állás (Januári kmóra áll., Decemberi kmóra állás)*: megadható az év eleji és az év végi óraállás.
- Üzemanyag: a lenyíló füllel kiválasztható (hatféle lehetőség közül) az üzemanyag fajtája.
  - 91-es benzin
  - 95-ös benzin
  - 98-as benzin
  - Keverék
  - Diesel
  - o Gáz
- *Korrekció*: Igen, ha használni akarja. Korrekció adható pl. hegymenetre, városban megtett útra.
- Norma: az előre rögzített törzsadatból előhívható a fogyasztási norma (liter/100 km-ben).
- Induló üzemanyag-szint: csak cégautóknál megadható adat. A cégautók fogyasztásának ellenőrzésénél használja a program.
- *Átalány*: Ft/km-ben adható meg az érték.

| 🐉 Gépkocsik adatainak felvitele/módosítása 🗾 🔀 |                     |                          |     |  |
|------------------------------------------------|---------------------|--------------------------|-----|--|
|                                                |                     |                          | 1   |  |
|                                                |                     |                          | - 1 |  |
| Rendszám:                                      | ABC-123             | Típus: TOYOTA            |     |  |
| Használó:                                      | 888888888           | Teszt Elek               |     |  |
| Saját gépkocsi:                                | Nem 💌               | Napidíj számolás: Igen 💌 |     |  |
| Januári kmóra áll.:                            | 17158               | Decemberi kmóra állás:   |     |  |
| Üzemanyag:                                     | Diesel 💌            | Korrekció:               |     |  |
| Norma:                                         | D15 - Dízel 1500 cn | n3-ig 5.70 l/100 km 💌    |     |  |
| Induló üa. szint:                              | 23.00               | Átalány: 9.0             |     |  |
|                                                |                     |                          |     |  |
|                                                | <u>E</u> ltárol     | Mégsem                   |     |  |

## 4.2. Gépkocsi vezetők

A gépkocsi-vezetőket az adóazonosítójuk alapján azonosítjuk, ezért ugyanazt az adóazonosítót nem lehet kétszer felvinni. Ugyanezen okból nem is lehet módosítani az adóazonosítót. A további adatok a kiküldetési rendelvény pontos kitöltéséhez szükségesek. A gépkocsi-vezetők sorba rendezhetők név, adóazonosító jel és felvitel sorrendje szerint. A kitöltendő adatok:

- Név,
- Adóazonosító,
- Születési hely,
- Születési idő,
- Anyja neve,
- Lakcím (irányítószám, helység, utca, házszám).

## 4.3. Gyakori utak

Ebben a menüpontban megadhatjuk azokat a gyakori útvonalakat, amelyeket többször is megteszünk, így nem kell őket minden egyes alkalommal felvinni.

Megadható adatok:

- Honnan: indulási hely,
- Hová: érkezés hely,
- Partner: felkeresett partner neve,
- Célja: utazás célja,
- Távolság: út hossza km-ben,

- *Korrekció*: annak az útszakasznak a hossza (km), amire a korrekciós tényezővel számolni kell,
- *Korrekciós tényező*: a norma szerinti adatokat ennyivel szorozza a program. A szorzók listája az F1 billentyűvel előhívható.

A gyakori utakat sorba rendezhetjük felvitel sorrendje, indulási hely (honnan), érkezési hely (hová) és felkeresett partner szerint.

## 4.4. Benzin árak

Az üzemanyagárak alakulását ide kell rögzíteni. Felvitelkor (*Felvitel* gomb lenyomása) egy kezdő dátumot (az árváltozás napja) és az egyes üzemanyagfajták árait vihetjük fel. Az üzemanyagárak, fogyasztási normák a NAV weblapján (<u>https://nav.gov.hu/</u>) érhető el. A program a NAV által közzétett üzemanyagárakat weboldalunkról is le tudja tölteni (*NAV árak letöltése*).

Ez a menüpont a többcéges verzióban a közös törzsadat-állományokhoz tartozik, így elegendő egyszer felvinni az üzemanyagárakat, az a többi ügyfélnél is használható lesz. Ez a gyakorlatban azt jelenti, hogy a 001. számú cégbe belépve felvitt árakat, a 002. számú ügyfélben is elérjük.

## 4.5. Normák

A fogyasztási normákat lehet itt rögzíteni. A fogyasztási norma függ a gépjármű típusától, motor hengerűrtartalmától (kamratérfogatától), üzemanyagfajtától.

A programban előre rögzítettük az ún. alapnorma-átalányt, mely az APEH weblapján is megtalálható.

A lista bővíthető. Amennyiben az alapnorma-átalány helyett más üzemanyagnormát kíván használni, akkor ebben a menüpontban az *Felvitel* gombra kattintva ezt megteheti.

| Figyelem! 2 | 2010. januar 1 | 1-tol az uzemanyagno | ormak megvaltoztak. |
|-------------|----------------|----------------------|---------------------|
|             |                |                      |                     |

| Kód | Megnevezés                         | Üzemanyagnorma  |                  |
|-----|------------------------------------|-----------------|------------------|
|     |                                    | 2009. 12. 31-ig | 2010. 01. 01-től |
| B10 | Benzin 1000 cm³-ig                 | 8,0             | 7,6              |
| B15 | Benzin 1001-1500 cm <sup>3</sup>   | 9,0             | 8,6              |
| B20 | Benzin 1501-2000 cm <sup>3</sup>   | 10,0            | 11,4             |
| B30 | Benzin 2001-3000 cm <sup>3</sup>   | 12,0            | 11,4             |
| B31 | Benzin 3000 cm <sup>3</sup> felett | 14,0            | 13,3             |
| D15 | Dízel 1500 cm <sup>3</sup> -ig     | 6,0             | 5,7              |
| D20 | Dízel 1501-2000 cm <sup>3</sup>    | 7,0             | 6,7              |
| D30 | Dízel 2001-3000 cm <sup>3</sup>    | 8,0             | 7,6              |
| D31 | Dízel 3000 cm <sup>3</sup> felett  | 10,0            | 9,5              |

| F10 | Földgáz 1000 cm³-ig               | 6,4  | 6,1  |
|-----|-----------------------------------|------|------|
| F15 | Földgáz 1001-1500 cm³             | 7,2  | 6,9  |
| F20 | Földgáz 1501-2000 cm³             | 8,0  | 7,6  |
| F30 | Földgáz 2001-3000 cm <sup>3</sup> | 9,6  | 7,1  |
| F31 | Földgáz 3000 cm³ felett           | 11,2 | 10,6 |
| G10 | LPG 1000 cm³-ig                   | 9,6  | 9,1  |
| G15 | LPG 1001-1500 cm <sup>3</sup>     | 10,8 | 10,3 |
| G20 | LPG 1501-2000 cm <sup>3</sup>     | 12,0 | 11,4 |
| G30 | LPG 2001-3000 cm <sup>3</sup>     | 14,4 | 13,7 |
| G31 | LPG 3000 cm <sup>3</sup> felett   | 16,8 | 16,0 |

\* Földgáz esetén a benzinhez tartozó norma 0,8-szerese, LPG esetén az 1,2-szerese.

## 4.6. Szorzók

A jogszabályban meghatározott korrekciós tényezőket lehet itt rögzíteni. Az érvényes szorzókat a programban előre rögzítettük. A lista bővíthető, módosítható.

A szorzók a 60/1992. Kormányrendelet szerint az alapnorma-átalány alkalmazása esetén nem használhatók.

Ha pl. +25%-ot szeretnénk elszámoltatni, akkor a beírt értéknek 1,25-nek kell lennie.

## 4.7. Állandók, beállítások

Ebben a menüpontban adhatjuk meg a napidíj mértékét (Ft-ban), valamint a mentési beállításokat.

Beállítható a floppyra történő mentés esetén a meghajtó betűjele (A: vagy B:), valamint ha merevlemezre (pendrive-ra) szeretnénk menteni, akkor az elérési útvonal.

| Allandók                                | <b>×</b> |
|-----------------------------------------|----------|
| Napidíj: 110                            |          |
| Mentés esetén:                          |          |
| Flopi meghajtó betüjele: A: 💌           |          |
| Merevlemezen elérési út: C:MENTES       |          |
| Adatbeviteli képernyők nagyítása: 1.0 🛨 |          |
| Képernyős lista nagyítás:               |          |
|                                         |          |
| <u>E</u> ltárol Mégsem                  |          |

- Napidíj: Napidíj összege Ft-ban, ezzel számol a program.
- Flopi meghajtó betűjele: Pl. A
- *Merevlemez elérési út*: Felajánlja mentés készítésekor, ha nem floppy egységre történik a mentés.
- Adatbeviteli képernyők nagyítása: 1 és 2 közötti érték adható meg. Az optimális beállítás függ a monitor méretétől. A funkció az adatbeviteli mezők jobb láthatóságát szolgálja.
- Képernyős lista nagyítás: Beállítható, hogy a képernyőre lekért listák hogyan jelenjenek meg.

| 100%      | A képernyőre lekért lista nyomtatható, illetve tetszőleges (Word, Excel, PDF, html |  |  |
|-----------|------------------------------------------------------------------------------------|--|--|
|           | stb.) formátumba menthető, a szövegben keresni lehet.                              |  |  |
|           | A lista nagyítása tetszőlegesen (10% és 1.000% között) állítható.                  |  |  |
|           | Beállítható, hogy a képernyőn (1x1 és 4x2 között) hány oldal legyen látható.       |  |  |
|           | Alapértelmezetten 100%-os nagyításban jelenik meg.                                 |  |  |
| Szélesség | Megegyezik az előző pontban leírtakkal, csak a lista alapértelmezetten úgy         |  |  |
|           | jelenik meg, hogy a kimutatás teljes szélességében látható.                        |  |  |
| Magasság  | Megegyezik az előző pontokban leírtakkal, csak a lista alapértelmezetten úgy       |  |  |
|           | jelenik meg, hogy a kimutatás egy oldala (a teteje és az alja is) látszik.         |  |  |
| Foxpro    | A lista gyorsabban készül el, mint az előző három lehetőség esetén. A              |  |  |
|           | képernyőre lekért lista nagyítása max. 100% lehet, illetve nyomtatóra küldhető.    |  |  |

# 5. Útnyilvántartás

Ezen menüpontban készíthető el a gépjárművek útnyilvántartása. Az adatok bevitele (módosítása) itt is az adatbeviteli képernyőn lehetséges.

Csak olyan gépkocsinak lehet utat felvinni, amely benne van a gépkocsi törzsben. A megfelelő mezőn F1 gombbal át lehet lépni az adott törzsbe, ahol kiválasztás után az adatok átkerülnek az útnyilvántartásba. Az átvett adatok (pl. adóazonosító) módosíthatók a felvitel során!

| Rendszám:     | ABC-123                                | Dátum: 2022.04.11  |      |        |
|---------------|----------------------------------------|--------------------|------|--------|
| Adóazonosító: | 88888888888888888888888888888888888888 | Napidíj: 500       |      |        |
| Honnan (F1):  | Ваја                                   | Partner: Kukor Ica |      |        |
| Hová:         | Kékestető                              | Cél: tárgyalás     |      |        |
| Indulás:      | 5.00 Érkezés: 11.15                    | Távolság: 270      |      |        |
| Korr. km:     | 10 Korr. tényező: Hegymenet            |                    | 1.10 | 🗖 Téli |
| Korr. km:     | Korr. tényező:                         |                    |      | 🗖 Téli |
| Költség:      | 10361 Ft                               |                    |      |        |

Amennyiben olyan utat viszünk be, ami nem szerepel a gyakori utak között, akkor a program eltároláskor felajánlja, hogy rögzíti a gyakori utak közé.

A költség a gépkocsira vonatkozó üzemanyag norma és átalány figyelembevételével mindig újra kiszámolásra kerül. Az üzemanyagár, amivel a program számol, az a megadott dátum idején érvényes összeg. Azaz, ha a benzinárak törzsben átírjuk az árat, akkor a költség is megváltozik!

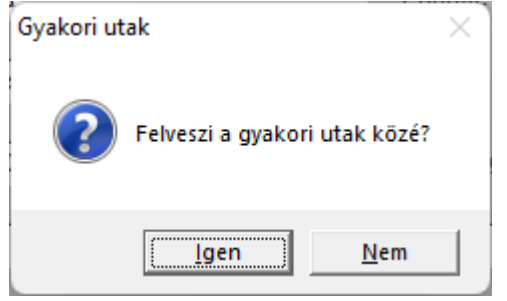

Példa a számításra (fenti kép alapján):

Üzemanyagár: 317 Ft/liter, megtett út 270 km, ebből 10 km-re korrekciós tényezővel számolunk. Korrekciós tényező +10%, norma 9 liter / 100 km.

Számítás

| Napidíj    | 500 Ft           | 500,00 Ft |
|------------|------------------|-----------|
| Átalánydíj | 270 km * 9 Ft/km | 2.430 Ft  |

| Megtett út (nem korrekciós) | (270  km - 10  km) * 9 l/100<br>km * 317 Ft/l | 7.417,80 Ft  |
|-----------------------------|-----------------------------------------------|--------------|
| Megtett út (korrekciós)     | 10 km * 9 l/100 km * 317<br>Ft/l * 1,10       | 313,83 Ft    |
| Elszámolható költség        |                                               | 10.661,63 Ft |

Az adatok sorba rendezhetők a felvitel sorrendje, a rendszámok, a használók, a dátumok illetve a rendszámok+dátumok szerint. Az egyes oszlopok fejlécére kattintva a megfelelő sorrendbe kerülnek az utak. A fejléc vastagon szedett felirata jelzi a pillanatnyi sorrendet.

#### Automata

A programban a gyakori utak figyelembevételével automatikusan is elkészíthető az útnyilvántartás. Az *Automata* gombra kattintás után meg kell adni az autó rendszámát, az időszakot (hónap), összeget. Az összeg csak egy cél, az a gyakori utak hossza,

üzemanyagár, fogyasztási norma miatt általában nem készíthető el pontosan, de a program törekszik a lehető legkisebb eltérés elérésére.

Jelölhető, hogy egy napra több út elszámolható-e, ill. ha igen, akkor egy napra max. hány km út számolható el.

Választható, hogy a program automatikusan mentse el az utakat, vagy egyenként szeretnénk eldönteni, hogy eltárolható-e.

| 💫 Au | tomatikus útnyilvántartás készítés 🛛 📼 💌 |
|------|------------------------------------------|
|      |                                          |
|      | Az autó rendszáma: ABC-123               |
|      | Hónap: 04                                |
|      | Összeg: 2000                             |
|      | Egynapra több út 📃                       |
|      | Egy napra max. km (kb):                  |
|      | Egyenkénti megtekintés 🔽                 |
|      |                                          |
|      | OK Mégse                                 |

#### Korrekciós tényezők

A 60/1992. (IV. 1.) Kormányrendelet határozza meg, hogy az egyes úttípusokra, körülményekre (pl. hegymenet, városi forgalom, földút, terep, téli üzemeltetés, légkondicionáló, akadályozott forgalom, oktató gépjármű) milyen korrekciós tényezők (szorzók) vehetők figyelembe. A korrekciós tényező megadásánál kérjük e jogszabály figyelembevételét!

## 6. Tankolások

Ebben a menüpontban rögzíthetők az üzemanyag-vásárlások adatai.

Csak az üzemi tulajdonban lévő gépkocsikra lehet felvinni tankolást, saját tulajdonúra nem. Megadandó adatok:

- Rendszám: F1 billentyűvel behívhatók a törzsadatban rögzített gépkocsik listája,
- Dátum,
- *Hely*: a cégautók fogyasztási listáján látszik. Ellenőrizhető, hogy az útnyilvántartásban rögzítésre került-e olyan útvonal, amely a tankolás helyét is tartalmazza. (Pl. Baja-Budapest út esetén a tankolás helye nem lehet Pécs.)
- Tankol: a vásárolt üzemanyag mennyisége literben (két tizedes pontosságig).

| 💑 Tankolások adatai           | 8 |
|-------------------------------|---|
|                               |   |
|                               |   |
| Rendszám: ABC-123             |   |
| Dátum 2022.04.11              |   |
| Hely Baja                     |   |
| Tankol 20.15                  |   |
|                               |   |
| <u>Eltárol</u> <u>M</u> égsem |   |

Az adatok rendszám, felvitel vagy dátum szerint rendezhetők sorba (Sorrend gomb).

# 7. Kimutatások

A programból háromféle lista készíthető, kiküldetési rendelvény, útnyilvántartás és a cégautók fogyasztási listája. A listák kérhetők

• képernyőre

- nyomtatóra
- fájlba (txt-be, fájlnév megadható)

Képernyőre kérve a listát megjelenik egy *Print Preview* feliratú ablak. Az itt található ikonokkal előre-hátra lapozhatunk és nyomtatóra is küldhetjük a listát.

A listán megjelennek a cég és a gépkocsivezető adatai is, ezért fontos azok kitöltése.

## 7.1. Kiküldetési rendelvény

Ez a lista a kiküldetési rendelvény nyomtatványnak megfelelő formátumot állítja elő. Így a vállalkozás, az autó és vezetője adatai, illetve a kiválasztott időszak elszámolt útjai láthatók rajta. Időszakként megadható egy hónap (ez a szokásos kiküldetési rendelvénynél) vagy egy intervallum az éven belül.

A kiküldetési rendelvény nyomtatáskor két példányban készül, az első példány a kifizetőé, a második példány a magánszemélyé.

## 7.2. Útnyilvántartás

Útnyilvántartás készítéséhez először ki kell választani a gépkocsit. Listázáskor megadható paraméterek:

- Részletesség: A lista lehet részletes vagy olyan, amely csak az összesített adatokat tartalmazza.
- Időszak: adott hónap vagy egy megadott időszak (kezdő és záródátumot kell beírni).

## 7.3. Cégautók fogyasztása

Kétféle lista készíthető, részletes lista autónként és összes fogyasztás. Mindkét lista arra szolgál, hogy ellenőrizni tudjuk, hogy az útnyilvántartásba rögzített utakhoz a vásárolt üzemanyag elegendő volt-e, ill. a tankolások, utak alapján számított üzemanyagszint nem túl magas-e.

A lista pontosságához szükséges, hogy a gépkocsi adatainál az év eleji üzemanyagszintet megadjuk.

#### Részletes lista autónként

A kimutatás elkészítéséhez meg kell adni a gépkocsi(k) rendszámát és egy időszakot. A listán szerepelnek az útnyilvántartásba felvitt utak és a tankolások adatai, ill. egy számított üzemanyagszint. Amennyiben az üzemanyagszint negatív, akkor egy figyelmeztetés jelenik meg a listán.

#### Összes fogyasztás

A kimutatáson csak a megadott időszak összesen adatai szerepelnek, nincsenek részletezve az egyes utak, tankolások.

A részletes lista összesen sorával megegyezik.

# 8. Egyéb funkciók

## 8.1. Mentés

Ezt a menüpontot kiválasztva annak a cégnek azt az évi adatállományát tudjuk lementeni, amelyben éppen dolgoztunk. A mentés készíthető floppyra és merevlemezre (pendrive-ra) is. Részletesebb leírás a Mentés készítése pontban található.

## 8.2. Visszatöltés

Az aktuális cég mentett adatait lehet itt visszatölteni. A mentés visszatöltése felülírja a számítógép merevlemezén eltárolt adatokat, ezért ezt csak megfontoltan, valóban indokolt esetben célszerű használni!

Ha a teljes állományt (több cég több évét) szeretné visszatölteni, akkor azt nem itt, hanem *Kilépés* menüpontot választva, vagy pedig programindítás után – még az ügyfélbe való belépés előtt-, a *Mégse* gombra kattintva vagy az *ESC* billentyűt leütése után tehetjük meg.

## 8.3. Átvétel másik állományból

Egy másik adatállományból (másik cég és/vagy másik év) tudunk törzsadatokat átvenni. Például új év megnyitásakor át tudjuk venni a cég előző évi állományából a törzsadatokat (gépkocsik, gépkocsi vezetők, gyakori utak). Választhatunk, hogy mely törzsadatokat szeretnénk átvenni.

Ha az adott évben már rögzítettünk adatokat, akkor ezt a menüpontot csak indokolt esetben indítsuk el, mert az állományok (csak a törzsadatok) felülíródnak, a visszaállítása csak akkor lehetséges, ha előtte készítettünk mentést!

## 8.4. Átvétel DOS-os programból

Ha DOS alapú Útnyilvántartás programunkról (UJUT) térünk át erre a programra, akkor onnan adatok vehetők át. A DOS alapú változat az UJUT könyvtárban található, ezen belül külön könyvtárak tartalmazzák az egyes cégek évenkénti adatait. Például az X: meghajtón lévő UJUT\001.22 könyvtár a 001-es cég 2022. évi állományait tárolja, ezért ezen adatok átvételéhez a könyvtár mezőbe a következőket kell beírni: X:\UJUT\001.22

Választhatunk, hogy mely állományokat szeretnénk átvenni (gépkocsik, gépkocsi-vezetők, gyakori utak, útnyilvántartás, tankolások, benzin árak, normák és szorzók).

| 🍐 Átvétel | DOS-os programból                                | × |
|-----------|--------------------------------------------------|---|
| A         | datok vehetők át a DOS alapú UJUT<br>programból. |   |
| Könyvtá   | ir: X:\ujut\001.22                               |   |
|           | Gépkocsik 🔽                                      |   |
|           | Gépkocsi vezetők 🔽                               |   |
|           | Gyakori utak 🔽                                   |   |
|           | Útnyilvántartás 🔽                                |   |
| Mit:      | Tankolások 🔽                                     |   |
|           | Benzin árak 🔽                                    |   |
|           | Normák 🔽                                         |   |
|           | Szorzók 🔽                                        |   |
|           | Indít Mégsem                                     |   |

## 8.5. Adatállomány indexelése

Ha korábban eltárolt adataink nem látszanak vagy a megjelenítés sorrendje összekeveredett, akkor elképzelhető, hogy az adatállományokhoz tartozó úgynevezett indexállományok megsérültek (pl. szabálytalan programleállás, áramszünet, hálózati kapcsolat megszakadása okozhat ilyet). Ezt a menüpontot használva, a program újra felépíti az indexállományokat.

#### 8.6. Névjegy

Ebben a menüpontban ellenőrizhető a program tulajdonosának adatai és a verziószám (ennek a kiadásának a dátuma).

## 9. Mentés készítése

Nagyon fontos, hogy az értékes, nagy munkával létrehozott adatállományunkat ne csak a számítógép merevlemezén tároljuk, hanem arról időközönként (akár minden nap) biztonsági másolatot (mentést) készítsünk. A mentés készíthető floppyra vagy más cserélhető lemezes egységre (zip drive, a:drive) vagy egy másik merevlemezre. Célszerű, ha nem csak az adatállomány jelenlegi állapotáról van mentésünk, hanem egy vagy több korábbi állapotról is:

előző nap, hét, hónap stb. végi állapot. Minél több példányban van mentésünk, annál nagyobb az esélyünk, hogy a merevlemez meghibásodása, vírusfertőzés esetén az adatvesztést elkerüljük.

Kétféle mentés készíthető

- Egy céges mentés: az *Egyéb funkciók / Mentés* menüpontot kiválasztva, azt az adatállományt menthetjük el, amin éppen dolgoztunk (egy cég, egy éve)
- Teljes állomány mentése: a programból kilépve a teljes adatállományt tudjuk menteni (az összes cég, összes éve)

A mentés során a program az adatállományokat egy tömörítő programmal összetömöríti és a tömörített állományt másolja rá a floppyra vagy a megadott könyvtárba. Floppy esetén olyan méretű darabokra tördeli a tömörített fájlt, hogy az floppy lemezen elférjen.

## 10. Frissítések

Év közben a frissítések internetről tölthetők le az alábbi weblapokról: <u>www.baloghykft.hu</u> és <u>www.forintsoft.hu</u>. A letöltött frissítés elindításakor automatikusan a C: meghajtóra való telepítést ajánlja fel. Amennyiben az WUJUT program másik meghajtóra lett telepítve, akkor a meghajtó betűjelét át kell írni! PI. F: meghajtó esetén F:\.

| 🕞 WUJUT Útnyilván | tartás program frissítés —                                                                                                    |                                                                      | × |
|-------------------|----------------------------------------------------------------------------------------------------|----------------------------------------------------------------------|---|
|                   | Ha a program nem az C: meghajtón található, akkor a<br>be annak a meghajtónak a betűjelét, ahol a program f<br>Például F:\<br>A könyvtár nevet nem kell írni, a telepítés mindig a WL<br>könyvtárba történik!<br>A program indítása után a képernyőn megjelenik a vá<br>leírása.<br>Az Egyéb funkciók - Névjegy menüpontban ellenőrizni<br>program verziószámát és az exe fájl dátumát.<br>Célmappa | a :\ elé írja<br>található.<br>JJUT<br>Itozások<br>Iehet a<br>Tallóz | < |
|                   | Telepít                                                                                                    | Mégse                                                                |   |

Kérjük, hogy a frissítések megjelenését rendszeresen ellenőrizzék, hogy mindig a legfrissebb programverzióval dolgozhassanak!

# 1. számú melléklet: Program telepítése

1. Töltse le weboldalunkról (<u>www.baloghykft.hu</u> vagy <u>www.forintsoft.hu</u>) a program demó változatát, majd indítsa el a telepítőt.

2. Az indítás után megjelenik az Útnyilvántartás (win) demo Telepítő nevű ablak, ahol a *Tovább* gombra kattintva elindul a telepítés.

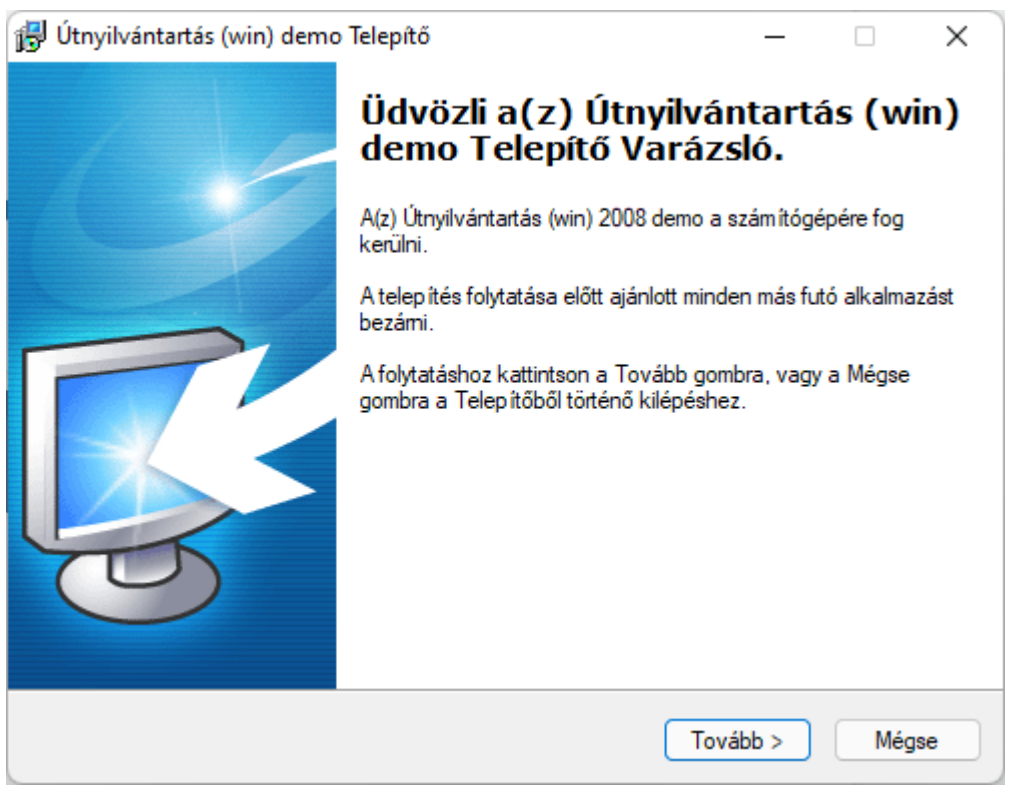

#### 3. Válasszon célhelyet

Adja meg annak a meghajtónak a betűjelét, ahova a programot telepíteni kívánják. Ez tetszőleges helyi vagy hálózatos meghajtó lehet.

Pl. ha a számítógépen több merevlemez van, vagy a merevlemez több részre van osztva (particionálva), akkor a C:\ helyett lehet más betűjel (pl. F:\) is.

A meghajtó kiválasztása után kattintson a Tovább gombra!

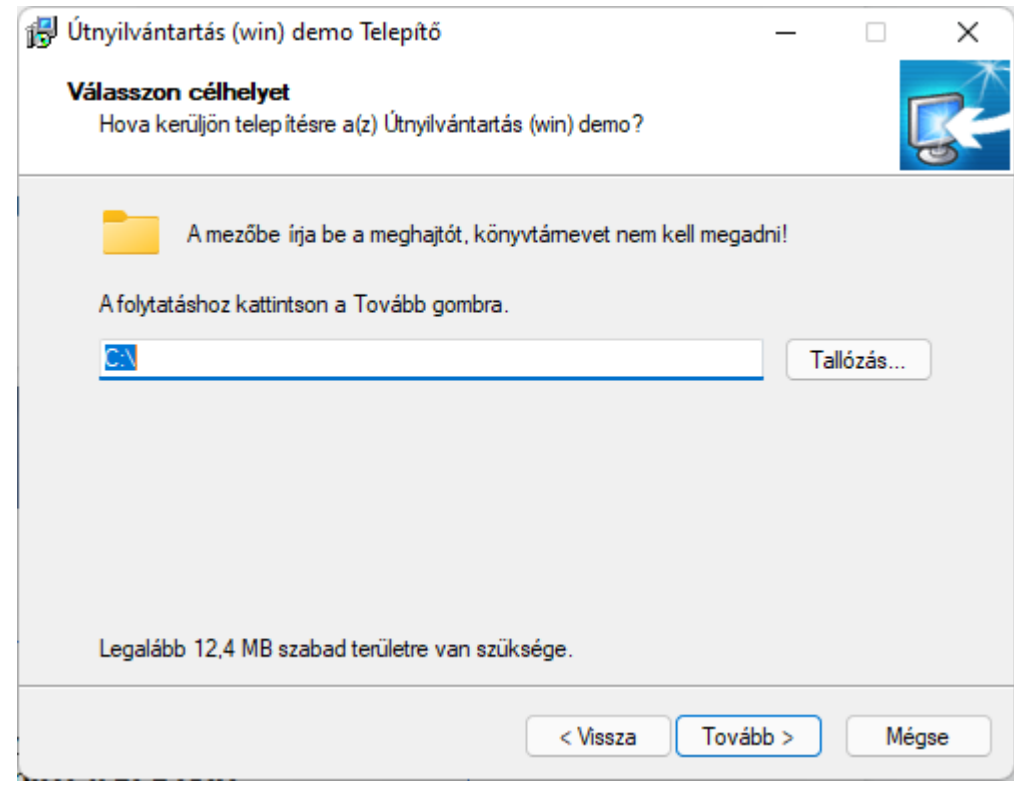

# Fontos!

A programot mindig csak az adott meghajtó főkönyvtárába szabad telepíteni, alkönyvtárba (pl. Program Files) nem!

#### 4. Mappa létrehozása a Start menüben

A telepítő felajánlja a Windows Start menüjében mappa létrehozását. Kattintson a *Tovább* gombra!

| 🔂 Útnyilvántartás (win) demo Telepítő                                                   | _      |           | ×        |
|-----------------------------------------------------------------------------------------|--------|-----------|----------|
| Válasszon mappát a Start menűben<br>Hova helyezze a Telepítő a program parancsikonjait? |        |           | <b>R</b> |
| A Telepítő program a parancsikonjait a Start menü következi<br>fogja létrehozni.        | ő map  | opájábar  | ı        |
| A folytatáshoz kattintson a Tovább gombra. Másik mappa kiválasztásá<br>Tallózás gombra. | ihoz l | kattinlað | n a      |
| Ügyviteli programok (win)                                                               |        | Tallózás  | s        |
|                                                                                         |        |           |          |
|                                                                                         |        |           |          |
|                                                                                         |        |           |          |
|                                                                                         |        |           |          |
|                                                                                         |        |           |          |
|                                                                                         |        |           |          |
| < Vissza Továb                                                                          | xb >   |           | Mégse    |

#### 5. Kiegészítő feladatok

Beállítható a parancsikon létrehozása a programnak a windows asztalon. A beállítás elvégzése után kattintson a *Tovább* gombra!

| 🔂 Útnyilvántartás (win) demo Telepítő                                                                                              | _         |             | ×   |
|----------------------------------------------------------------------------------------------------|-----------|-------------|-----|
| <b>Jelōljōn ki kiegészítő feladatokat</b><br>Mely kiegészítő feladatok kerüljenek végrehajtásra?                                   |           | Į           | R.  |
| Jelölje ki, mely kiegészítő feladatokat hajtsa végre a Telepítő a(z) Út<br>demo telepítése során, majd kattintson a Tovább gombra. | nyilvánta | artás (win) |     |
| lkon:                                                                                                    |           |             |     |
| Ikon létrehozása a programnak a windows asztalon                                                                                   |           |             |     |
|                                                                                                    |           |             |     |
|                                                                                                    |           |             |     |
|                                                                                                    |           |             |     |
|                                                                                                    |           |             |     |
|                                                                                                    |           |             |     |
|                                                                                                    |           |             |     |
|                                                                                                    |           |             |     |
| < Vissza Tov                                                                                                    | ább >     | Még         | gse |

#### 6. Összegzés

A következő képernyőn megjelenik az előzőekben beállítottakról egy összesítés.

| 😥 Útnyilvántartás (win) demo Telepítő —                                                                                 |    | ×    |
|----------------------------------------------------------------------------------------------------|----|------|
| A Telepítő felkészült<br>A Telepítő felkészült a(z) Útnyilvántartás (win) demo számítógépére történő<br>telepítésére.   |    | R.   |
| Kattintson a Telepítés gombra a folytatáshoz, vagy a Vissza gombra a beállításol<br>áttekintéséhez, megváltoztatásához. | ¢  |      |
| Telepítési mappa:<br>C:\                                                                                                | 4  | •    |
| Start menü mappája:<br>Ügyviteli programok (win)                                                                        |    |      |
| Kiegészítő feladatok:<br>Ikon:<br>Ikon létrehozása a programnak a windows asztalon                                      |    |      |
|                                                                                                    |    |      |
|                                                                                                    |    |      |
| < Vissza Telep ítés                                                                                                    | Mé | égse |

Ezen a képernyőn ellenőrizhetők a beállítások. Ha módosítani szeretné valamely beállítást, akkor a *Vissza* gombra kattintva lehet visszalépni a szükséges képernyőre. Ha a beállítások megfelelőek, akkor kattintson a *Telepítés* gombra!

7. Információk, indítás

A telepítés végeztével a *Befejezés* gombra kattintva léphetünk ki.

A telepítést követően a program az Asztalon létrehozott *Útnyilvántartás* parancsikonnal vagy a felhasználó által létrehozott WUJUT.EXE fájlhoz tartozó parancsikonnal indítható a program.

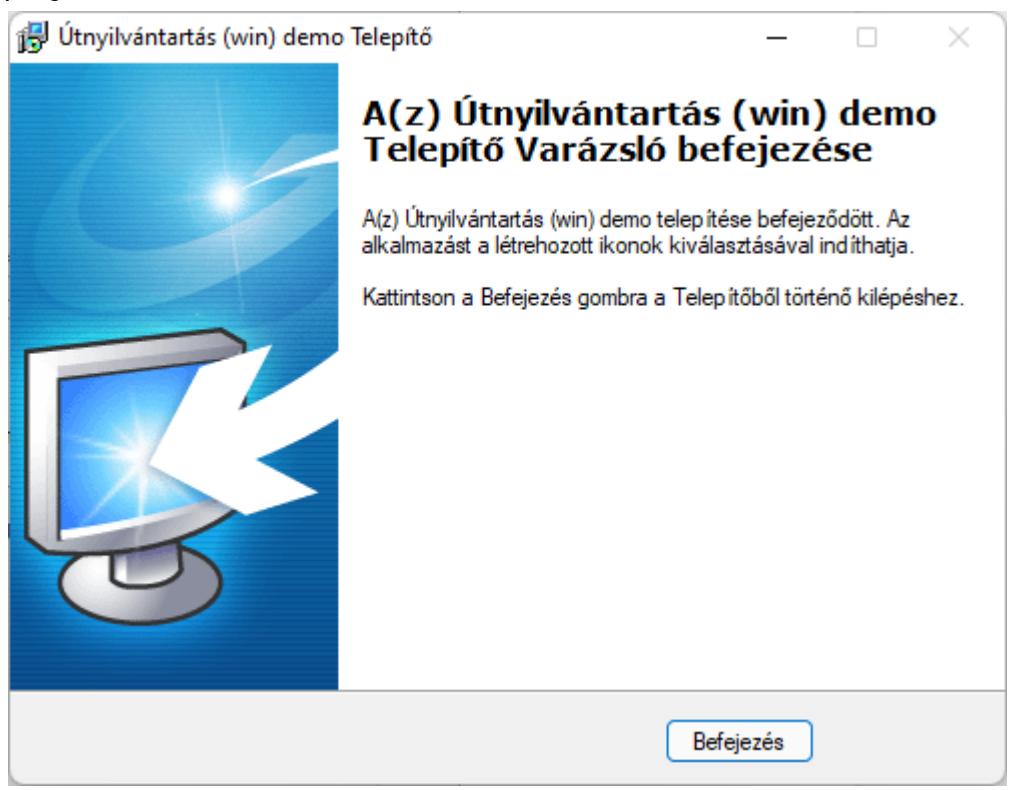

#### 8. Aktiválás

Lépjen be a weboldalunkra a felhasználónevével és jelszavával, majd töltse le és telepítse a program aktiválását. A letöltéshez kattintson az *Aktiválás…* linkre!

Az aktiválás telepítésekor ugyanazt a meghajtót adja meg, ahova az eredeti programot telepítette.

#### Útnyilvántartás - WUJUT

Figyelem! A korábbiaktól eltérően a telepítéskor nem kell könyvtárnevet megadni, csak meghajtót!

Az utolsó frissítés dátuma: 2016.03.29 15:59 Verzió:2016.01

Letöltés

<u>Aktiválás</u>

9. Frissítés letöltése

A weboldalunkról bejelentkezés után töltse le és telepítse a program frissítését.

A frissítés telepítésekor ugyanazt a meghajtót adja meg, ahova az eredeti programot telepítette!

# Tartalomjegyzék

| 1. Általános leírás                         | 2  |
|---------------------------------------------|----|
| 1.1. Hardver- és szoftverfeltételek         | 2  |
| Operációs rendszer                          | 2  |
| Minimális konfiguráció                      | 2  |
| 1.2. A program telepítése, üzembe helyezése | 2  |
| 1.3. Általános kezelési ismeretek           | 2  |
| 2. Vállalkozás törzsadata, beállítások      | 4  |
| 2.1. Cég, év kiválasztása                   | 4  |
| Év nyitása                                  | 4  |
| 2.2. Ügyfél törzsadatállomány (F1)          | 4  |
| Átsorszámozás                               | 5  |
| Belépési képernyő                           | 5  |
| 3. Menürendszer                             | 5  |
| 4. Törzsadatok                              | 6  |
| 4.1. Gépkocsik                              | 6  |
| 4.2. Gépkocsi vezetők                       | 7  |
| 4.3. Gyakori utak                           | 7  |
| 4.4. Benzin árak                            | 8  |
| 4.5. Normák                                 | 8  |
| 4.6. Szorzók                                | 9  |
| 4.7. Állandók, beállítások                  | 9  |
| 5. Útnyilvántartás                          | 10 |
| Automata                                    | 12 |
| Korrekciós tényezők                         | 13 |
| 6. Tankolások                               | 13 |
| 7. Kimutatások                              | 13 |
| 7.1. Kiküldetési rendelvény                 | 14 |
| 7.2. Útnyilvántartás                        | 14 |
| 7.3. Cégautók fogyasztása                   | 14 |
| Részletes lista autónként                   | 14 |
| Összes fogyasztás                           | 14 |
| 8. Egyéb funkciók                           | 15 |
| 8.1. Mentés                                 | 15 |
| 8.2. Visszatöltés                           | 15 |
| 8.3. Átvétel másik állományból              | 15 |

| 8.4. Átvétel DOS-os programból         | 15 |
|----------------------------------------|----|
| 8.5. Adatállomány indexelése           | 16 |
| 8.6. Névjegy                           | 16 |
| 9. Mentés készítése                    | 16 |
| 10. Frissítések                        | 17 |
| 1. számú melléklet: Program telepítése | 18 |
| Tartalomjegyzék                        | 23 |